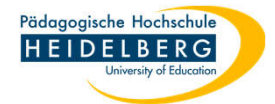

## Mails anzeigen in Webmail Horde

- 1. Webmail aufrufen unter https://lamp42.ph-heidelberg.de/horde/login.php
- 2. Einloggen mit PH-Accountname plus zugehörigem Passwort
- 3. Sie sehen das üblicher Weise leere Deckblatt:

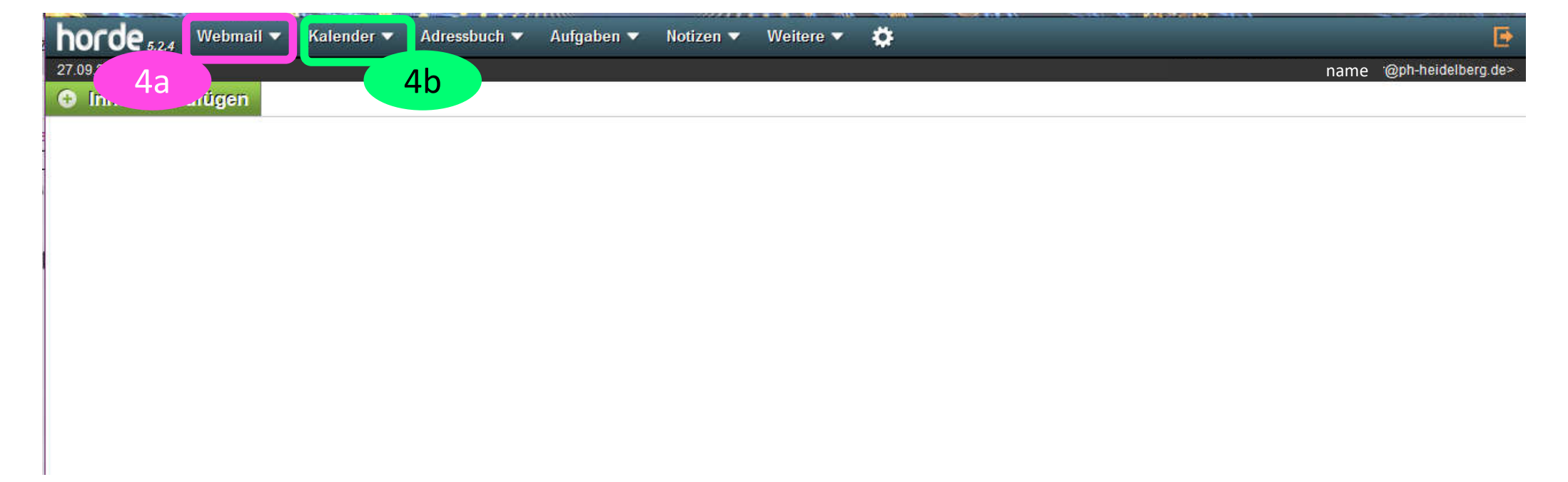

4. Um Ihre Mails oder den Kalender einzusehen klicken Sie in der oberen Zeile auf den betreffenden Reiter

4.a) Mails

4.b) Kalender